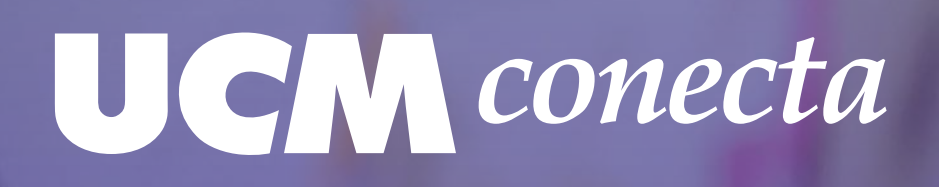

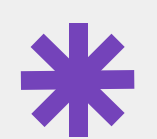

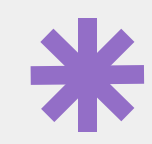

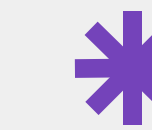

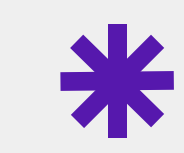

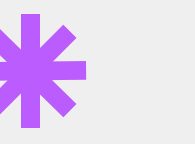

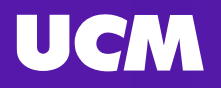

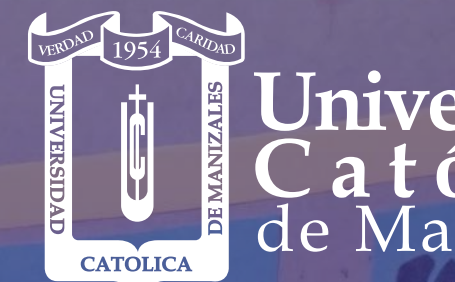

Manual de Registro e Ingreso al MOOC: "Enseñanza glocal para un aprendizaje transformador"

> Unidad Institucional de Educación a Distancia y Virtual

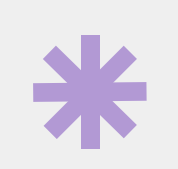

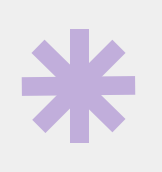

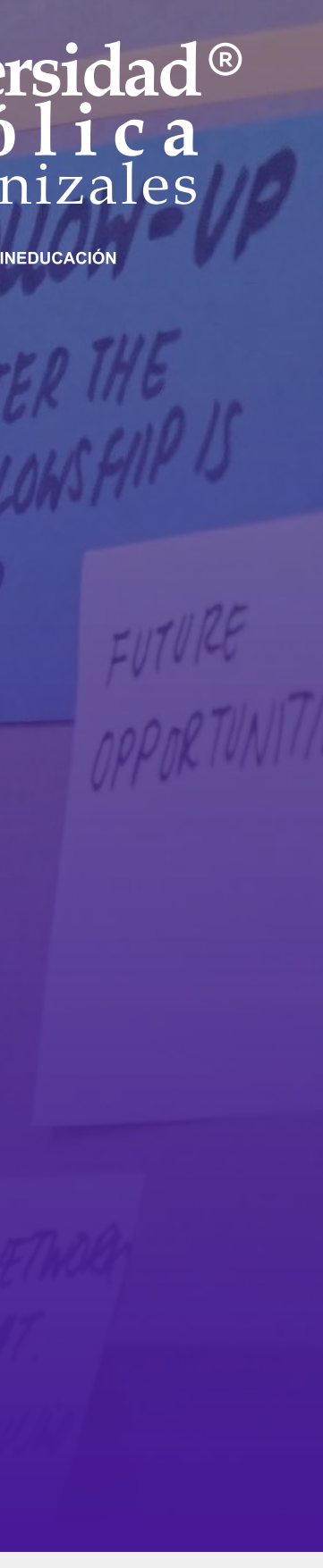

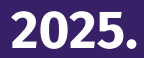

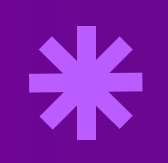

# Pasos para elingreso

• •

Ingresa al siguiente enlace: https://mooc.ucm.edu.co/courses/ensenanza-glocal-pa ra-un-aprendizaje-transformador/

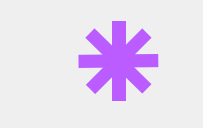

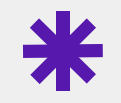

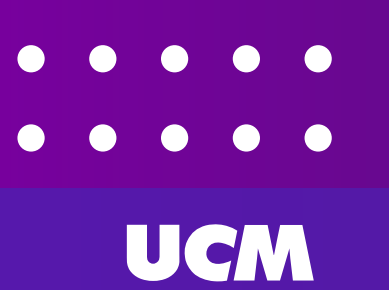

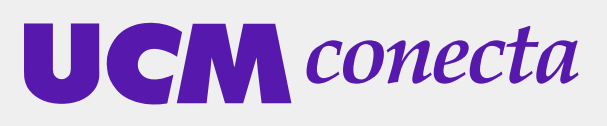

#### Paso 1: Accede al curso

# **Click para ir al link**

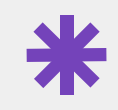

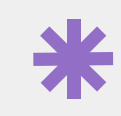

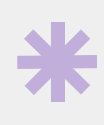

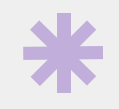

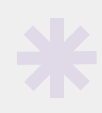

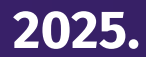

# \*

## Paso 2: Inicia sesión o registrate

# • Haz clic en el botón azul "Iniciar sesión" (ubicado en la parte superior derecha).

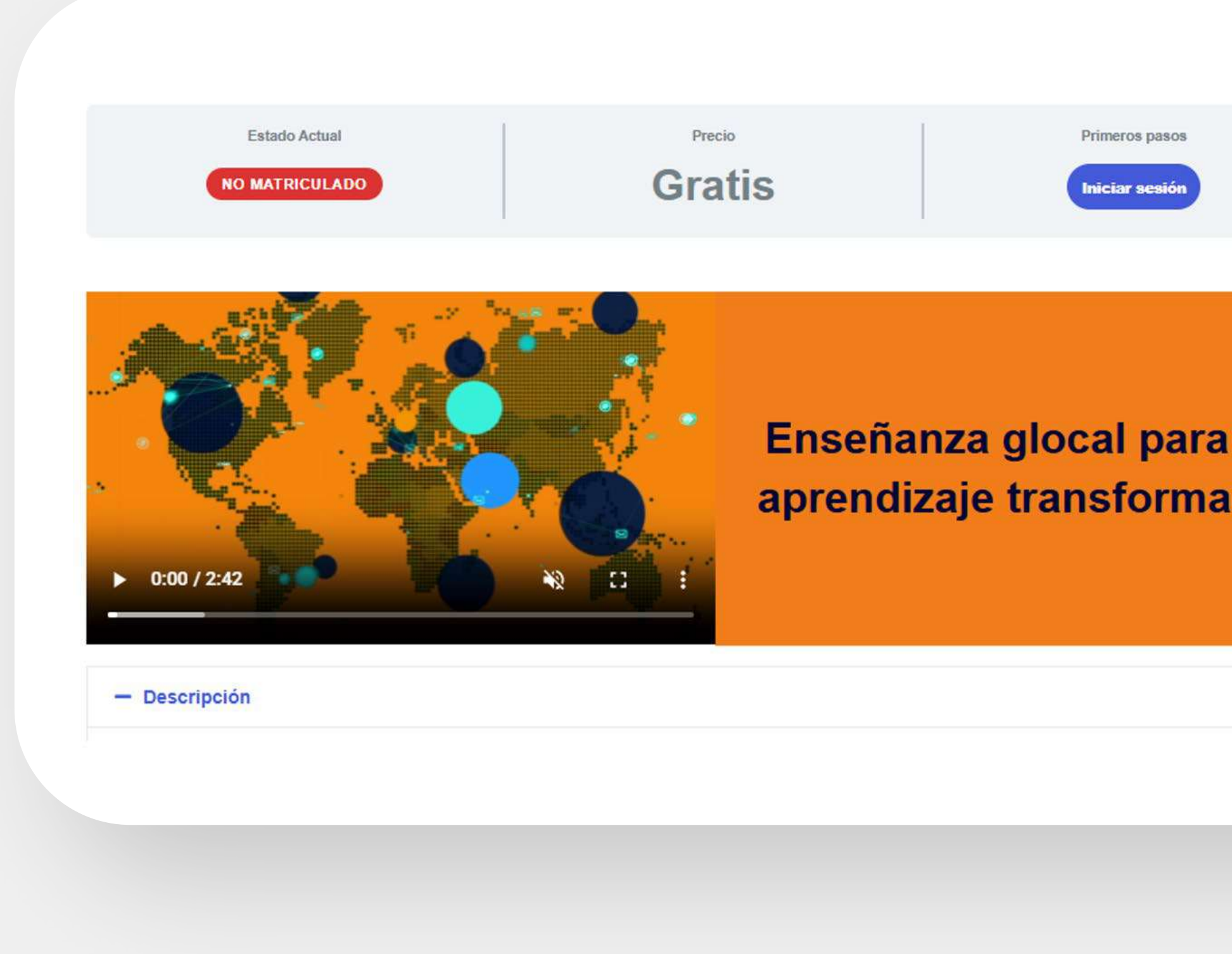

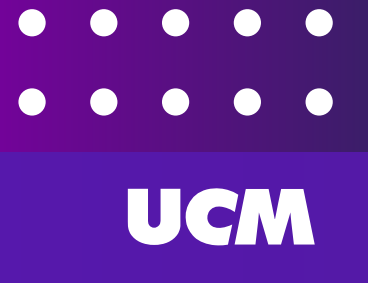

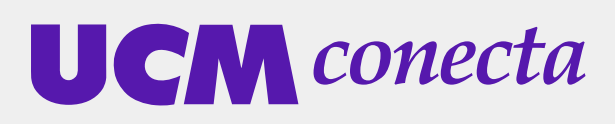

• Si ya tienes cuenta, ingresa tu nombre de usuario y contraseña.

Si no tienes cuenta:
Haz clic en "Registrarse con un nombre de usuario o email".

|     | Iniciar Sesión                                                                                             |                                              |
|-----|----------------------------------------------------------------------------------------------------|----------------------------------------------|
|     | Acceder a este inicio requiere un inicio de sesión. ¡Por favor<br>ingrese sus credenciales a continuación! |                                              |
|     | Nombre de usuario o dirección de correo                                                                    |                                              |
|     | 8                                                                                                    | Registrarse                                  |
|     | Contraseña                                                                                                 | No tienes una cuenta? Registrate ahora!      |
| un  | 6                                                                                                    |                                              |
| dor | Recuérdame                                                                                                 | Registrarte con un nombre de usuario y email |
|     | Acceder                                                                                                    |                                              |
|     |                                                                                                    |                                              |
|     | UCM conecta   MOOC                                                                                         |                                              |
|     |                                                                                                    |                                              |

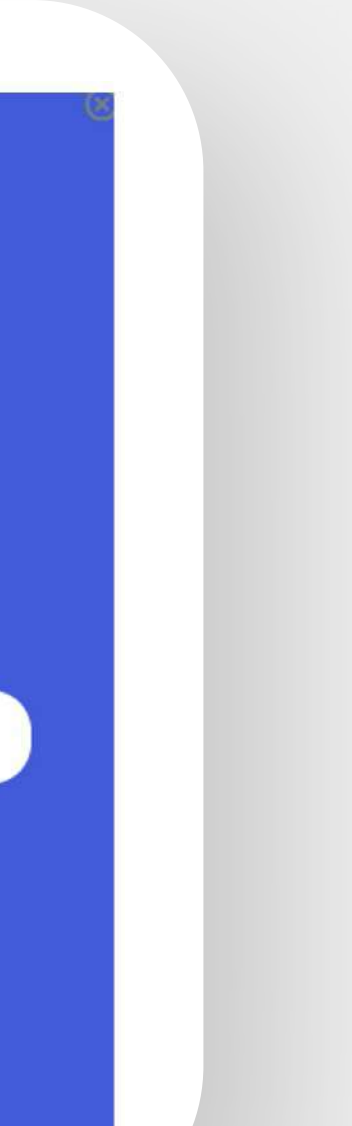

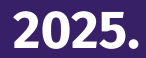

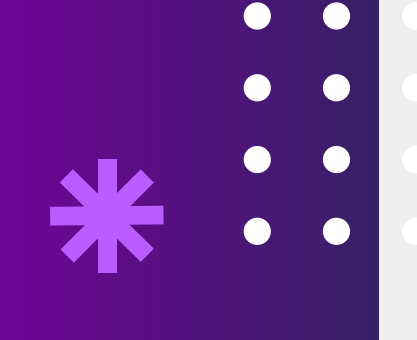

UCM

#### • Completa el formulario de registro.

• Luego, haz clic en "Registrarse".

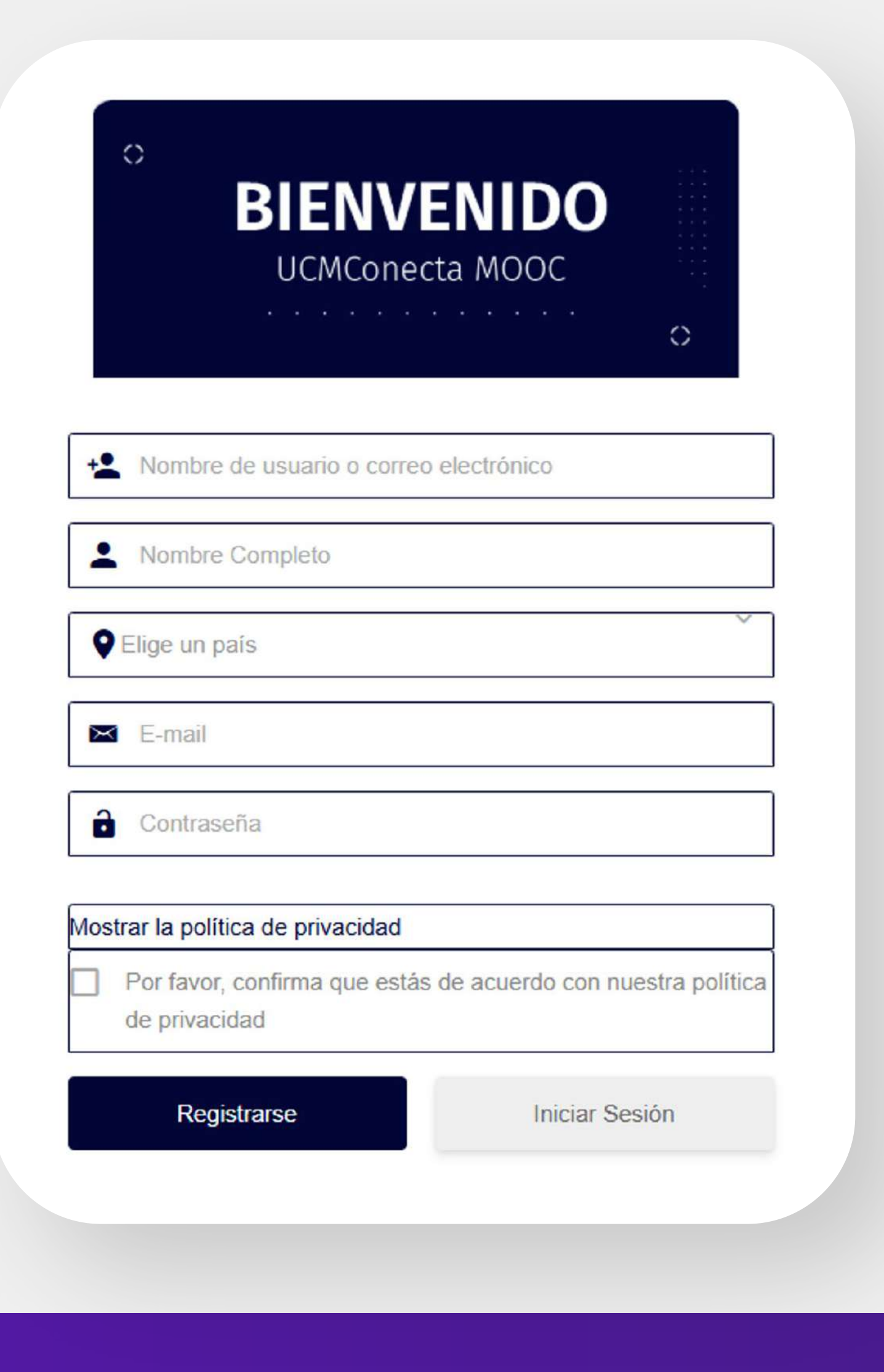

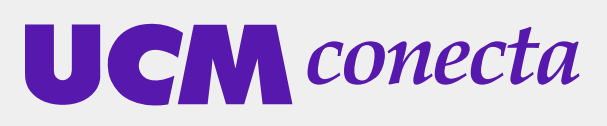

## Paso 3: Confirma tu cuenta a través del correo electrónico

- Revisa tu correo electrónico.
- Abre el mensaje de confirmación que recibiste.
- Haz clic en el enlace "Active su cuenta".

#### Ucm Mooc

¡Gracias por registrarte!

Haga clic en el siguiente enlace para activar

su cuenta.

Active su Cuenta

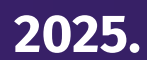

# Paso 4: Inscríbete en el curso

- Una vez dentro de la plataforma, haz clic en el botón "Todos los MOOC".
- Busca el curso "Enseñanza glocal para un aprendizaje transformador".
- Haz clic en "Toma este curso" para comenzar.

| Estado Actual                                                          | G                                        | Precio                        | Primeros pasos                                    |
|------------------------------------------------------------------------|------------------------------------------|-------------------------------|---------------------------------------------------|
| NO IN SCRITO                                                           |                                          | ratis                         | Toma este Curso                                   |
| <ul> <li>0:01 / 2:42</li> </ul>                                        |                                          | Enseña<br>aprendiz            | nza glocal para un<br>zaje transformador          |
| <ul> <li>Descripción</li> <li>Los nuevos profesionales deber</li></ul> | n contar con capacidades críticas para   | a entender la complejidad d   | lel mundo actual y proponer soluciones            |
| innovadoras y sostenibles. Esto                                        | incluye habilidades como el pensami      | iento sistémico, la resolució | n de problemas globales en contextos locales,     |
| la colaboración multicultural, la r                                    | resiliencia ante la incertidumbre, el co | ompromiso ético con el desa   | arrollo inclusivo, entre otras. Estas             |
| competencias no solo son clave                                         | para el desempeño laboral en un en       | torno cada vez más dinámic    | co y complejo, sino también para fomentar una     |
| ciudadanía activa y responsable                                        | e en un mundo interconectado. Para la    | ograrlo, es imperativo que la | os profesores universitarios transformen sus      |
| procesos de enseñanza-aprend                                           | izaje,adoptando metodologías activas     | s y problematizadoras que a   | acerquen a los estudiantes al análisis crítico de |
| los retos globales y su impacto la                                     | ocal. Esto implica integrar enfoques i   | interdisciplinarios, promover | r experiencias de aprendizaje basadas en          |
| proyectos reales y fortalecer la v                                     | vinculación con el sector externo. La    | capacidad de vincular el au   | la con las necesidades de las organizaciones,     |
| comunidades y contextos es esto                                        | encial para formar profesionales que     | no solo entiendan los retos   | de su tiempo, sino que también sean capaces       |

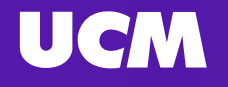

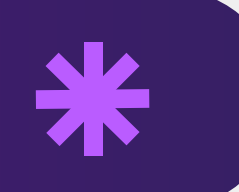

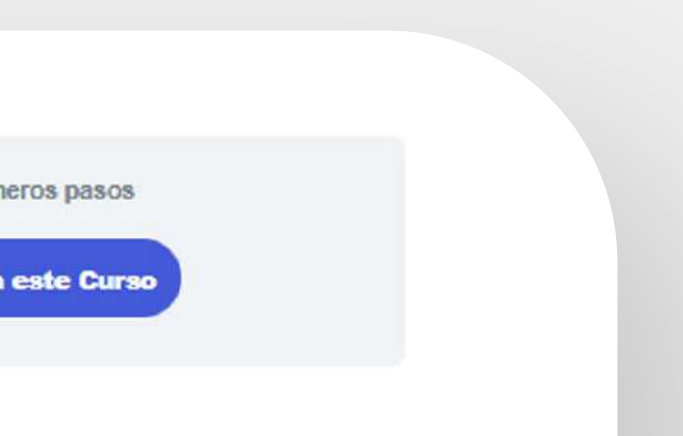

#### para un ormador

ner soluciones en contextos locales as. Estas en para fomentar una s al análisis crítico de zaie basadas en le las organizaciones, de afrontarlos con creatividad, pertinencia e impacto social comunidades y contextos es esencial para formar profesionales que no solo entiendan los retos de su tiempo, sino que también sean capaces de afrontarlos con creatividad, pertinencia e impacto social comunidades y contextos es esencial nara formar profesionales que no solo entiendan los retos de su tiempo, sino que también sean canaces de afrontarlos

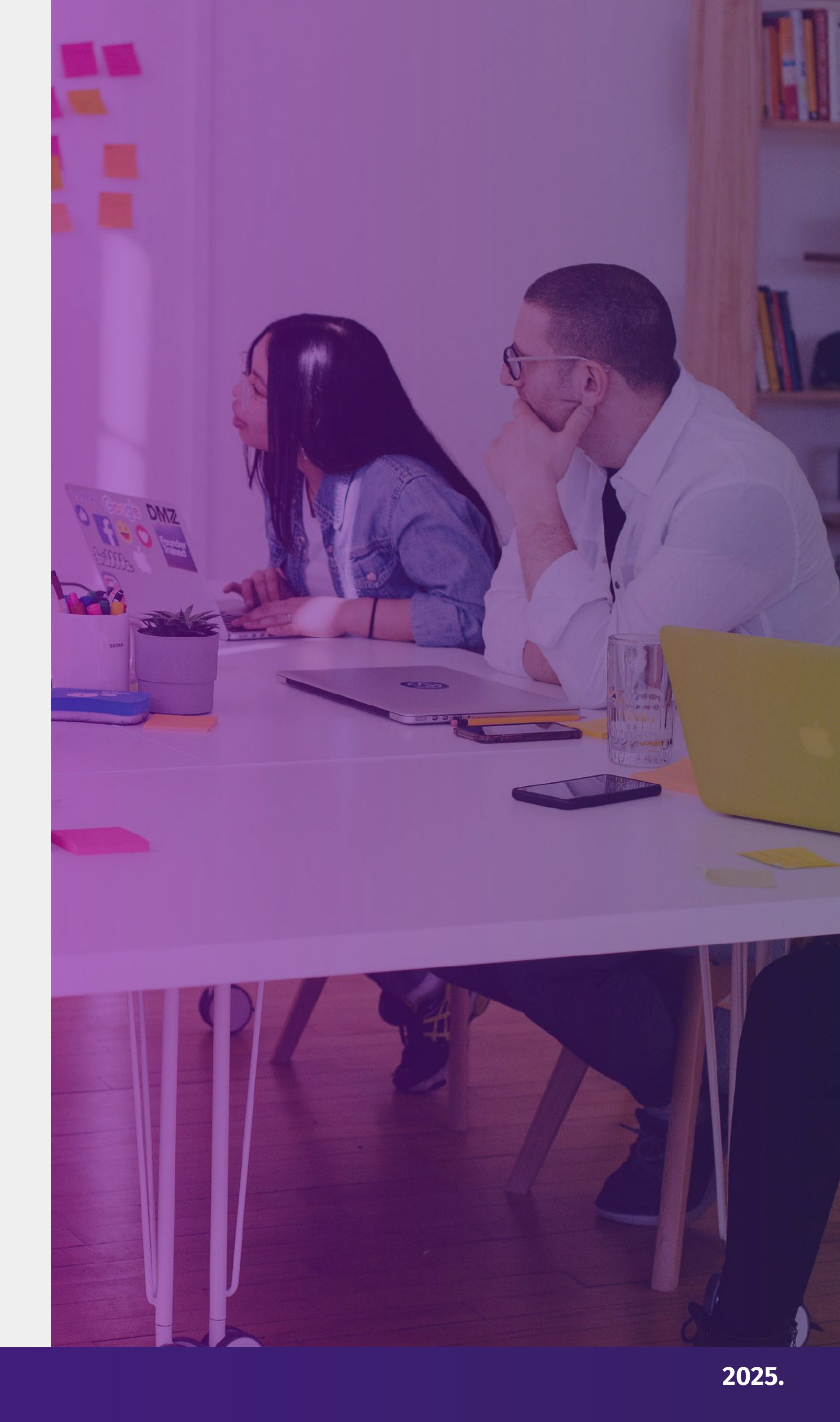

# Paso 5: Consulta tu progreso

- Ve a la parte superior derecha y haz clic en tu nombre o imagen de perfil.
- Selecciona "Mi perfil".
- Despliega el menú y haz clic en "Mis cursos" para ver el progreso del curso.

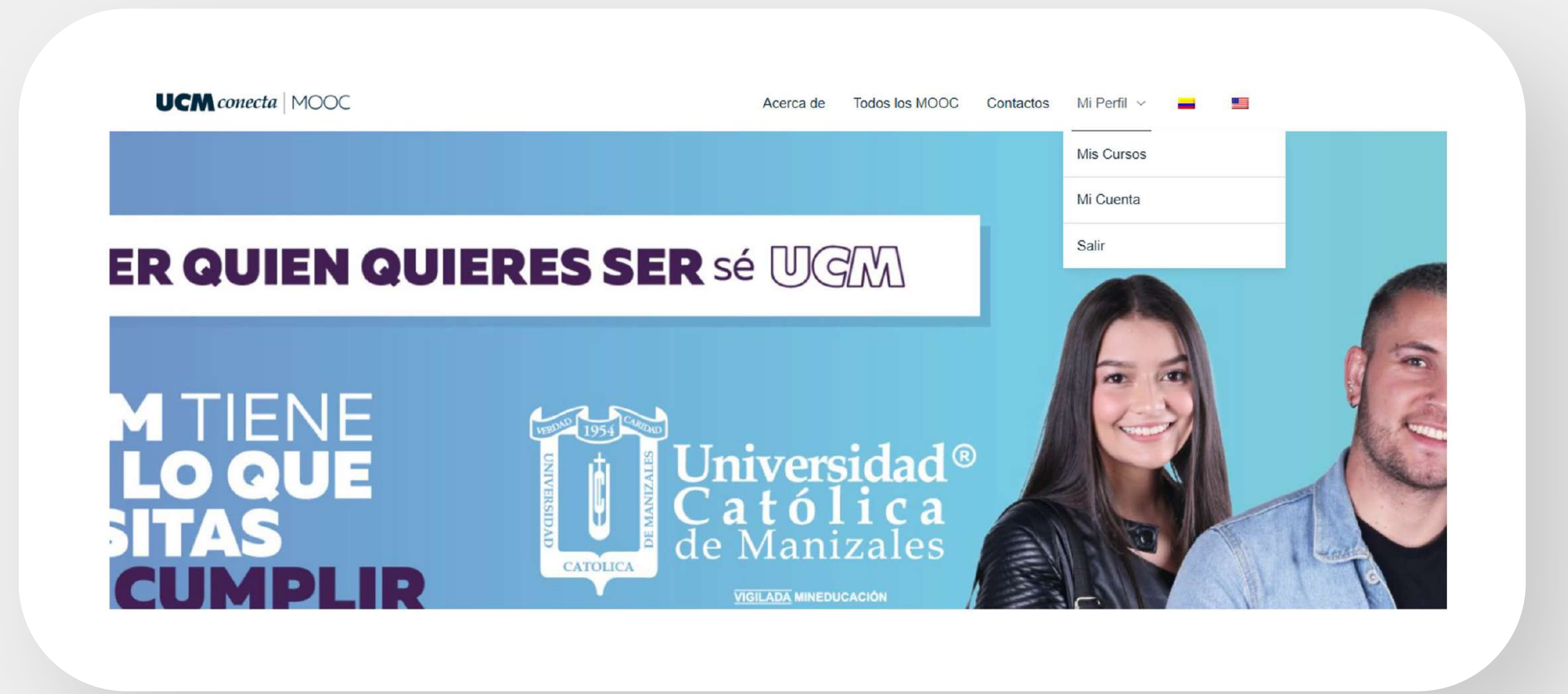

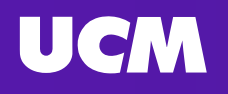

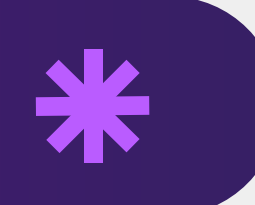

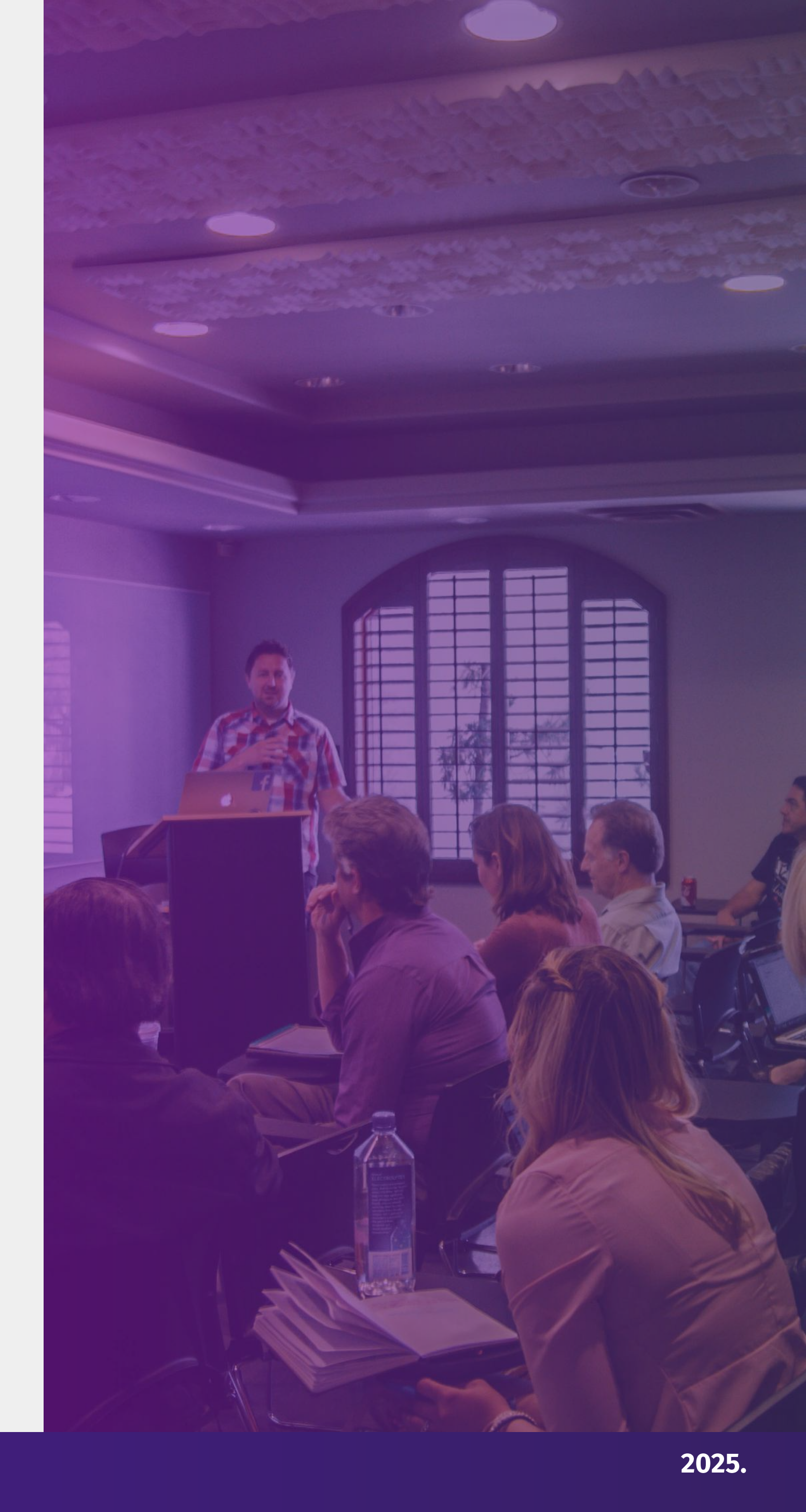